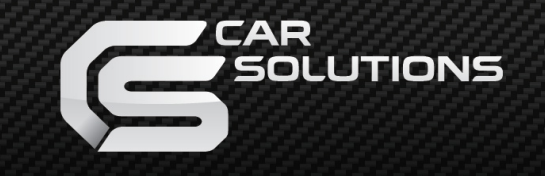

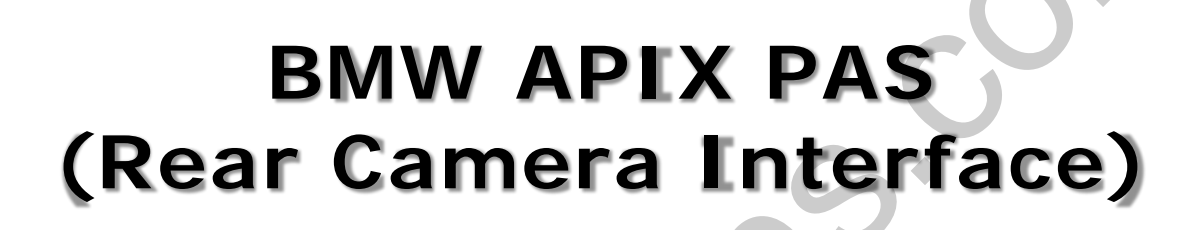

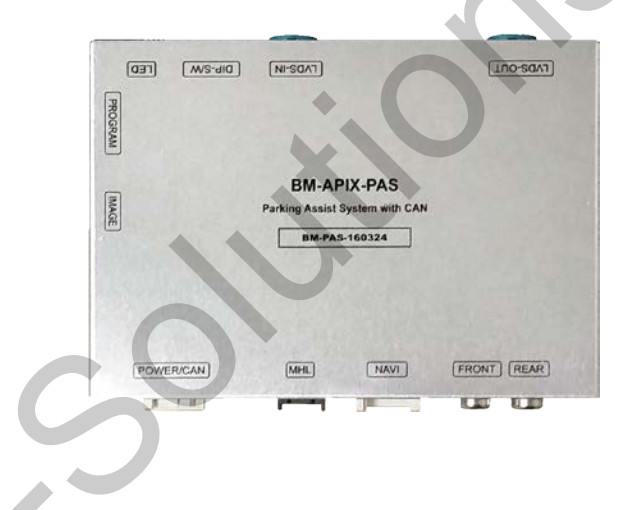

| MODEL | BM-PAS-160525 |
|-------|---------------|
| DATE  | 2016.07.30    |

support@car-solutions.com

www.car-solutions.com

### Main Spec.

- 1. Input Spec. (MULTI VIDEO INTERFACE)
  - 1 x CVBS(REAR CAMERA) Input. (Rear camera source)
  - 1 x CVBS(FRONT CAMERA) Input. (Front camera source)
  - 1 x Analog RGB Input (Navigation System output)
- 2. Output Spec.
  - 1 x LVDS Output (LCD Operation)
- 3. Power Spec.
  - Input Power : 8VDC ~ 24VDC
  - Consumption Power : 12Watt, Max
- 4. Switch Input mode
  - Possible to select CAR model while switching mode by DIP S/W
  - By button on the Commander in the car via CAN

## **External Appearance**

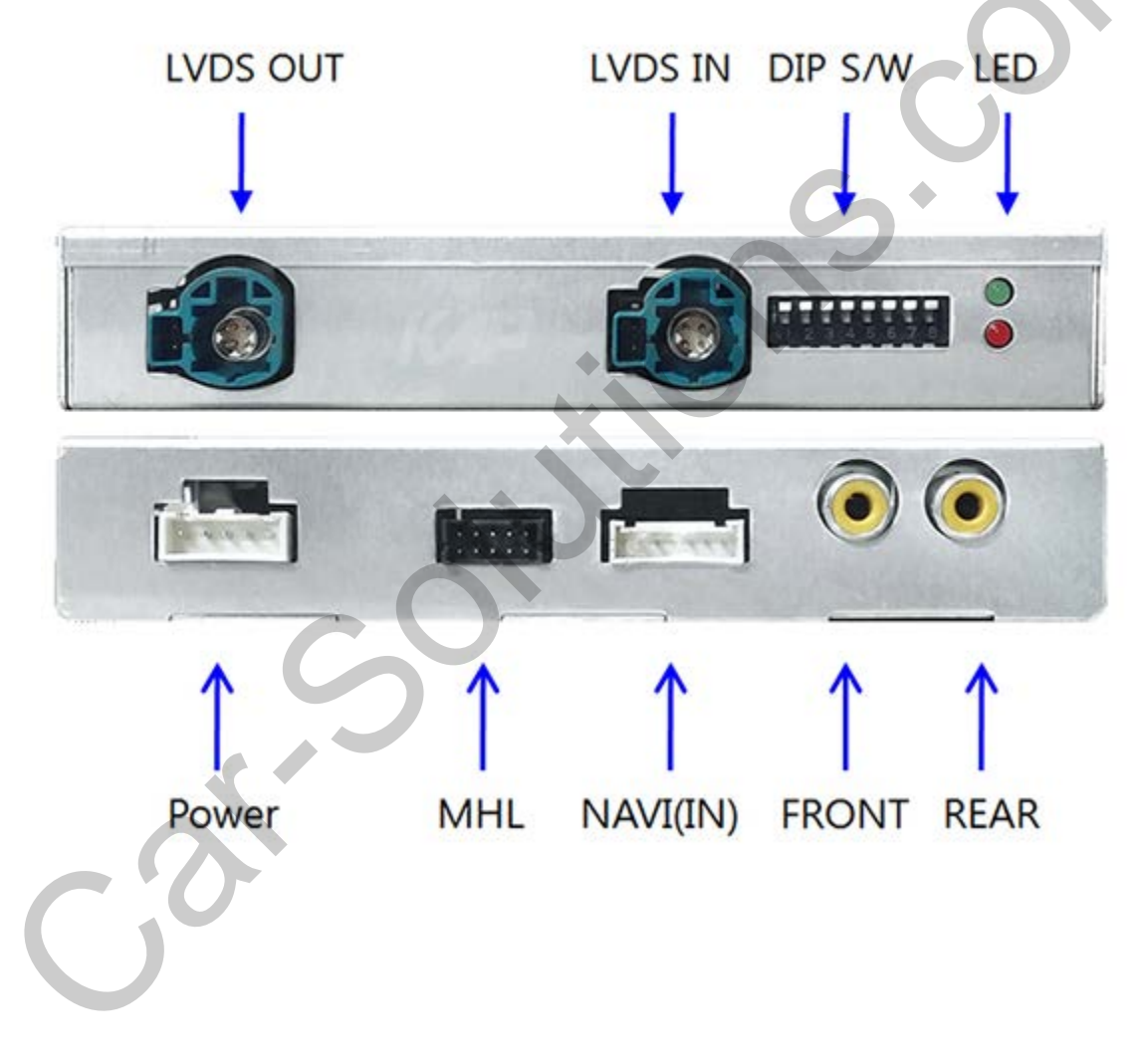

## **Connector Pin Assignment**

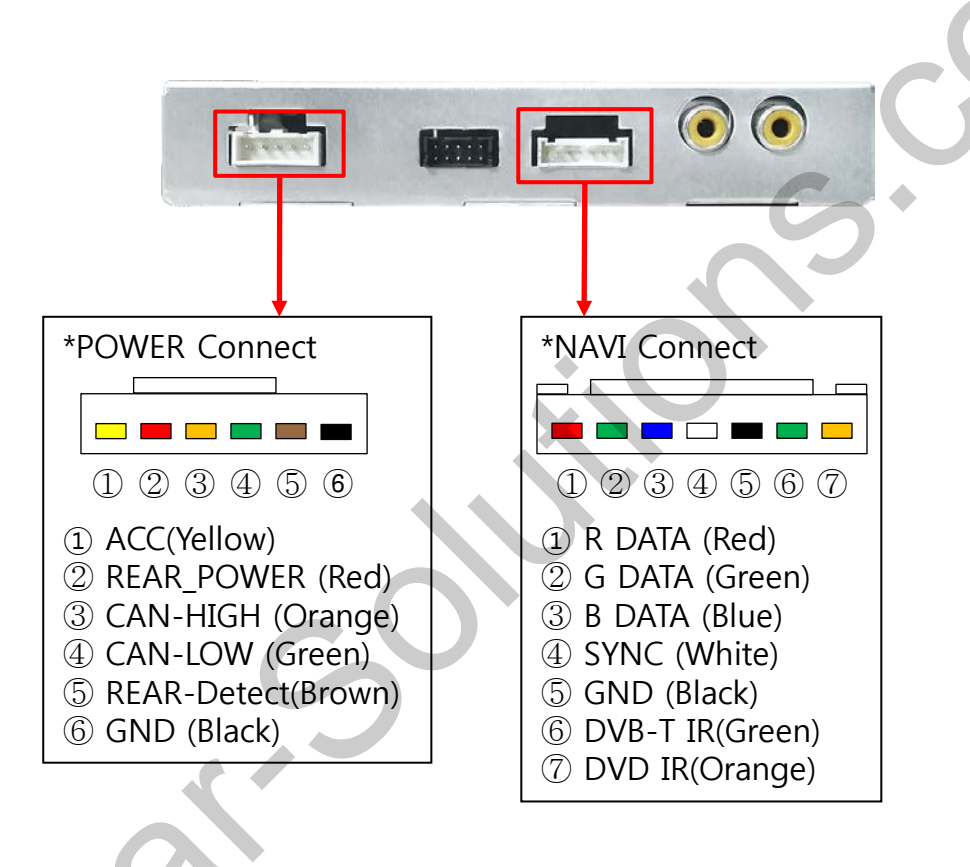

## **Product Composition**

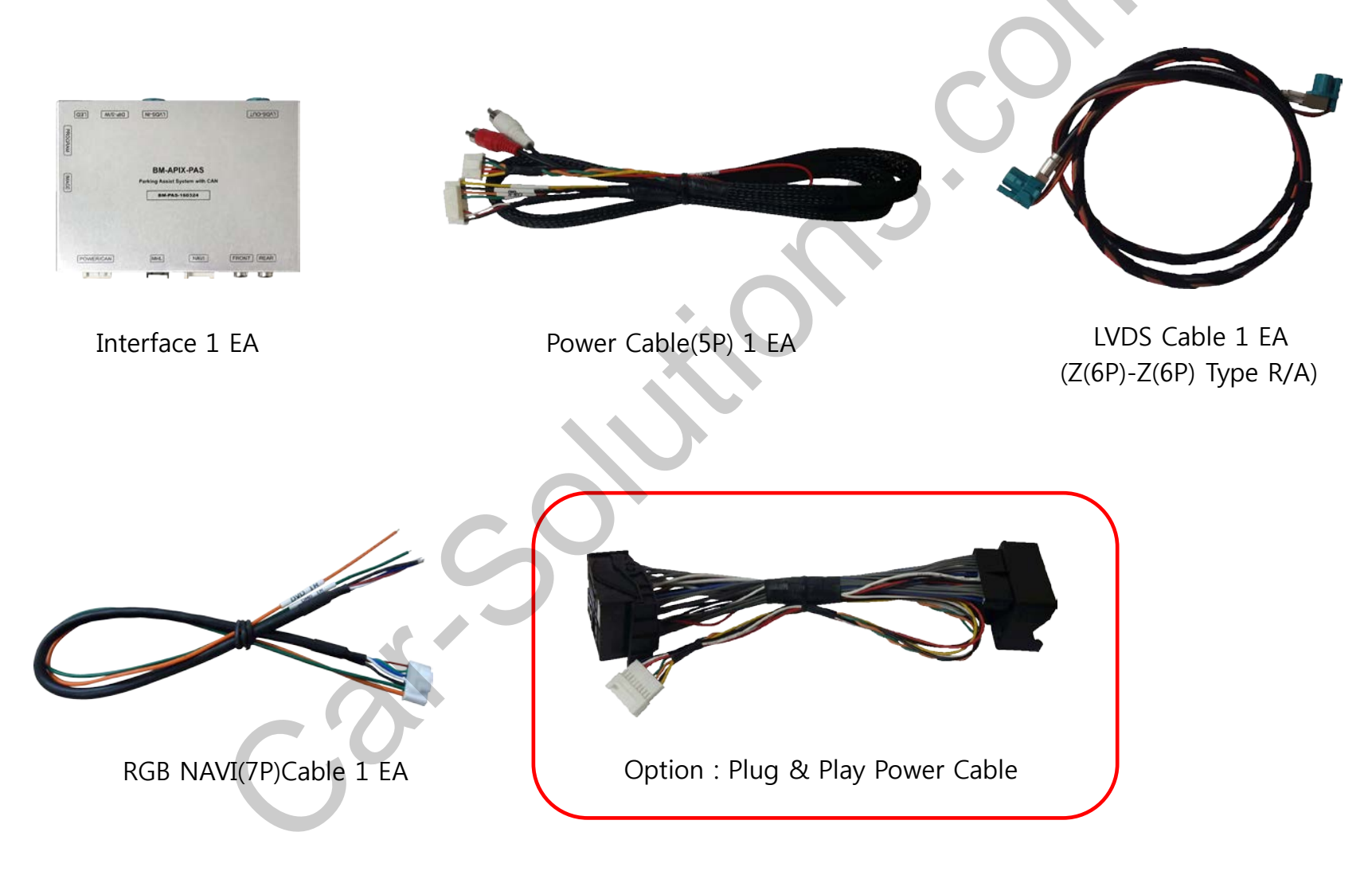

## DIP S/W Setting

#### \* ON : DOWN , OFF : UP

| PIN | FUNCTION     | DIP S/W Selection           |
|-----|--------------|-----------------------------|
| 1   | NAVI         | ON : Not Used<br>OFF : Used |
| 2   | DVB-T(AV1)   | ON : Not Used<br>OFF : Used |
| 3   | DVD(AV2)     | ON : Not Used<br>OFF : Used |
| 4   | MHL          | ON : Not Used<br>OFF : Used |
| 5   | N.C          |                             |
| 6   |              | G                           |
| 7   | CAR type SEL | Right Picture               |
| 8   |              |                             |

\* DIP S/W Example

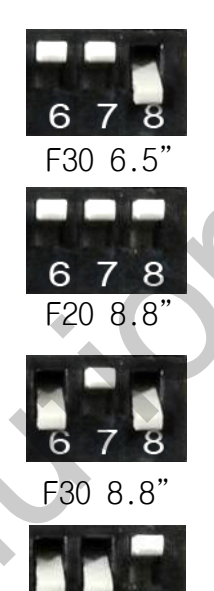

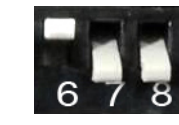

MINI 6.5"

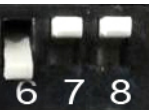

X3,X4 8.8"

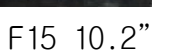

8

678 MINI 8.8"

BMW I-Drive Control : Mode Change

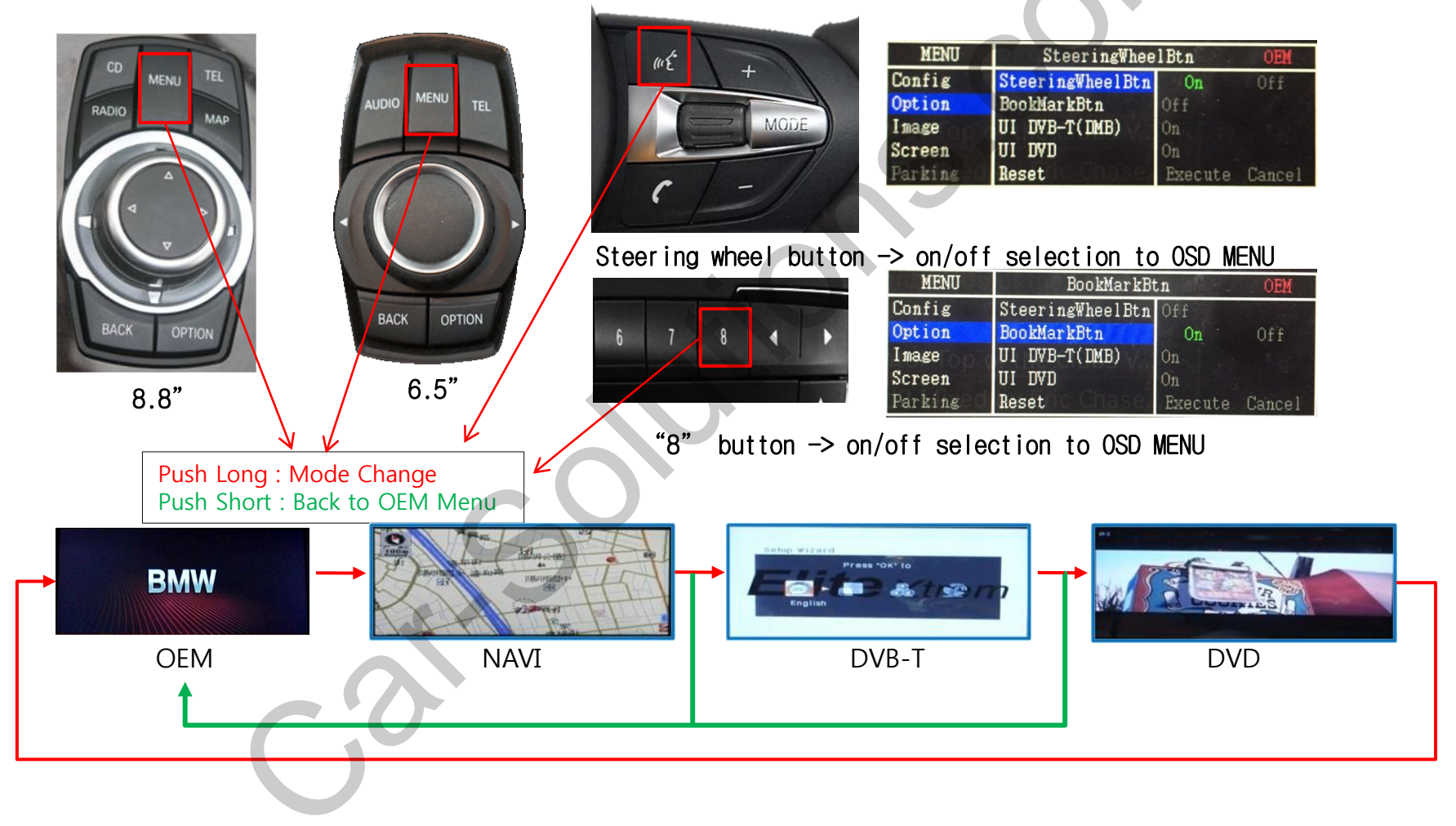

BMW I-Drive Control : Screen Size Change (PIP)

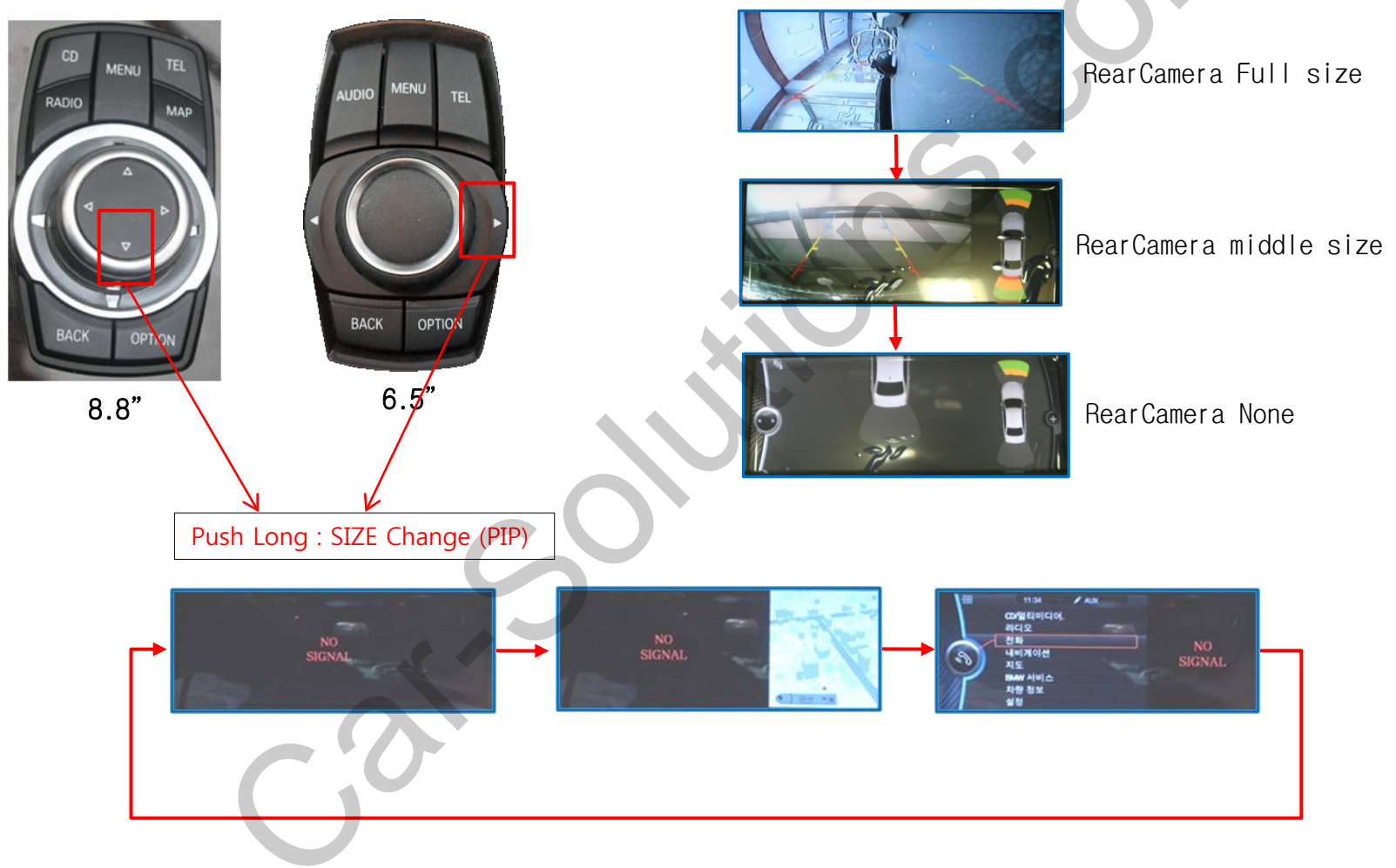

BMW I-Drive Control : DVB-T(DTV) Control

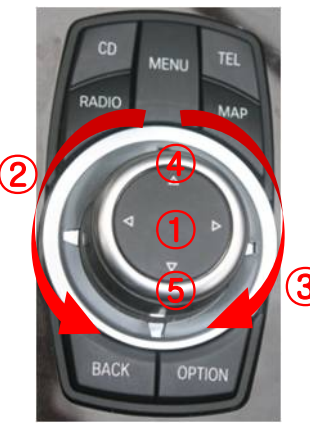

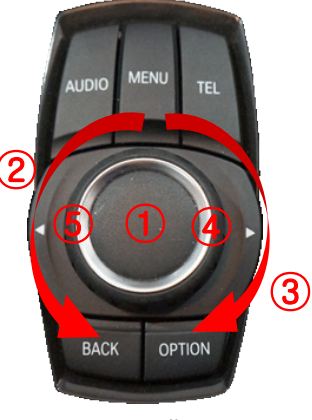

8.8"

6.5"

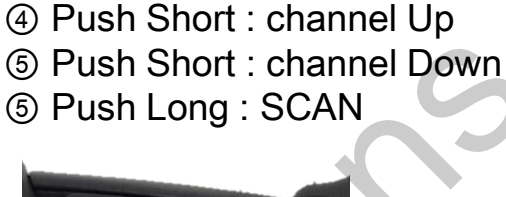

- DVB-T UI off

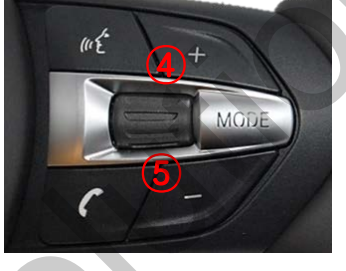

- DVB-T UI on ④ Push Short : channel Up Push Short : channel Down **⑤** Push Long : SCAN ① Push Short : Selection ① Push Long : DVB-T UI on ② UI move to left ③ UI move to right

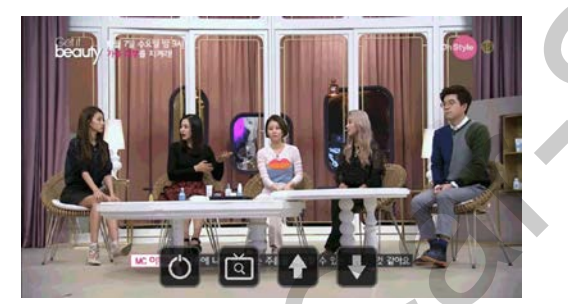

| MENU    | UI DVB-T(D       | MB) OEM        |
|---------|------------------|----------------|
| Config  | SteeringWheelBtn | Off            |
| Option  | BookMarkBtn      | Off            |
| Image   | UI DVB-T(DMB)    | On Off         |
| Screen  | UI DVD           | On             |
| Parking | Reset C Chase.   | Execute Cancel |

DVB-T UI -> on/off selection to OSD MENU

BMW I-Drive Control : DVD Control

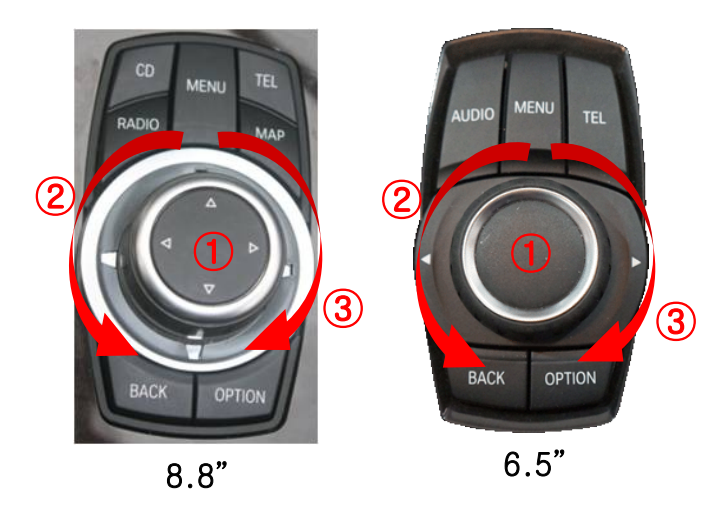

- DVD UI on
  - ① Push Short : Selection
  - ① Push Long : DVB-T UI on
  - ② UI Move to left
  - ③ UI Move to right

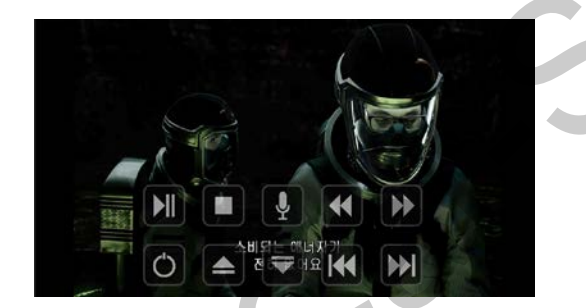

| MENU    | UI DVD           | OEM            |
|---------|------------------|----------------|
| Config  | SteeringWheelBtn | Off            |
| Option  | BookMarkBtn      | Off            |
| Image   | UI DVB-T(DMB)    | On             |
| Screen  | UI DYD           | On Off         |
| Parking | Reset Conase.    | Execute Cancel |

DVD UI -> on/off selection to OSD MENU

I-Drive Control : OSD Mode

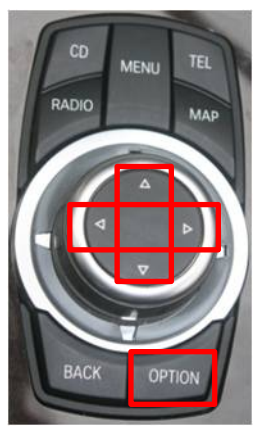

8.8"

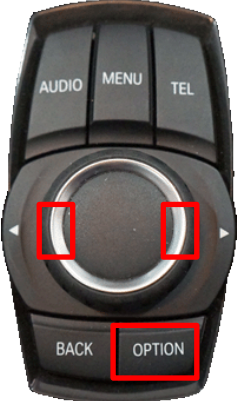

| S            |
|--------------|
| - 2          |
| $\mathbf{O}$ |

| OPTION | Push 6sec: OSD ON<br>Push Short: MENU EXIT                                          |  |
|--------|-------------------------------------------------------------------------------------|--|
| ENTER  | Item Selection, Value Selection                                                     |  |
| UP     | Item up<br>Increase selected value                                                  |  |
| RIGHT  | First->Second->Third Menu move<br>Third Menu에서 Item down<br>Increase selected value |  |
| DOWN   | Item down<br>Decrease selected value                                                |  |
| LEFT   | Third->Second->First Menu move<br>Third Menu에서 Item up<br>Decrease selected value   |  |

Mode State

| MENU                                           | Confie                                               | NAVI                                                              |
|------------------------------------------------|------------------------------------------------------|-------------------------------------------------------------------|
| Config<br>Option<br>Image<br>Screen<br>Parking | NAVI-RGB<br>NAVI-AV<br>DVD<br>DVB-T(DMB)<br>BlackBox | KD900(WVGA)<br>Default<br>ELT-980XU Slim<br>ELT-DVBT20<br>Default |
| First Menu                                     | Second Menu                                          | Third Menu                                                        |

| First Menu | Second Menu | Third Menu      | Action                      |             |                                                                                                    |            |                  |               |  |
|------------|-------------|-----------------|-----------------------------|-------------|----------------------------------------------------------------------------------------------------|------------|------------------|---------------|--|
|            |             | GI4000          | Selection Korea 480*234     |             |                                                                                                    |            |                  |               |  |
|            |             | GI8000          | Selection Korea 800*480     |             |                                                                                                    |            |                  |               |  |
|            |             | GI80003G        | Selection Korea 800*480     |             |                                                                                                    |            | 5 6 7 8          |               |  |
|            |             | PANASONIC       | Selection Taiwan 480*234    |             |                                                                                                    |            | a 100 100        |               |  |
|            | NAVI-RGB    | PT-GPS800A      | Selection China 480*234     |             |                                                                                                    |            |                  | 000           |  |
|            |             | KD900(WVGA)     | Selection China 800*480     |             | * * *                                                                                                    |            |                  | 0.00          |  |
|            |             | KD900(WQVGA)    | Selection China 480*234     |             |                                                                                                    |            |                  | Carrynulin fa |  |
|            |             | PURENAV18       | Selection Taiwan 480*234    |             |                                                                                                    | - Const    |                  |               |  |
|            |             | SINGAPURA       | Selection Singapore 480*234 |             |                                                                                                    |            |                  |               |  |
|            | NAVI-AV     |                 |                             |             |                                                                                                    |            |                  |               |  |
|            | DVD         | ELT-980XU Slim  | Selection Europe            |             |                                                                                                    |            |                  |               |  |
|            |             | LCKT            | Selection China             | FI T-DVBT20 | Pioneer                                                                                                    | Portugal   | GEX-DTV          |               |  |
|            |             | SANYO           | Selection China             |             | Constanting of the                                                                                                    | i of tagat |                  |               |  |
| Config     |             | NECBOX DVA-3206 | Selection China             |             |                                                                                                    |            |                  |               |  |
| Coning     |             | AMPIRE DVX-101  | Selection Singapore         |             |                                                                                                    |            |                  |               |  |
|            |             | Pioneer         | Selection Japan             |             | 00000                                                                                                    |            |                  |               |  |
|            |             | ELT-DVBT20      | Selection Europe            |             | 888                                                                                                    |            |                  |               |  |
|            |             | NET-770         | Selection Korea             |             |                                                                                                    |            |                  |               |  |
|            |             | MediaLife       | Selection Korea             |             | and the second second se |            |                  |               |  |
|            |             | Panasonic       | Selection Japan             |             |                                                                                                    |            |                  |               |  |
|            |             | Pioneer         | Selection Japan             |             | DARICOL                                                                                                    | CMMB-ZW    | 10E-1440         |               |  |
|            | DVB-T(DMB)  | GEX-DTV         | Selection Japan             |             |                                                                                                    | ۱          |                  |               |  |
|            |             | TUE-T440        | Selection Japan             |             | 8000                                                                                                    |            |                  |               |  |
|            |             | Portugal        | Selection Europe            |             |                                                                                                    |            |                  |               |  |
|            |             | DVB-T20010HD    | Selection Europe            |             |                                                                                                    | 000        |                  |               |  |
|            |             | DVBT55-HD       | Selection Europe            |             |                                                                                                    |            |                  |               |  |
|            |             | CMMB-ZWa        | Selection China             |             |                                                                                                    |            | AND A PORT       |               |  |
| sup        | porf@car-so | lutions.com     | Config Menu all Reset       |             |                                                                                                    | www.c      | ar-solutions.con | า             |  |

#### **OSD Control : DVB-T Model Selection**

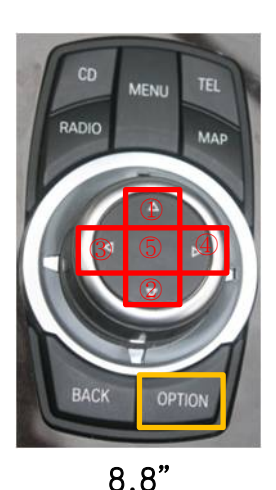

MENU

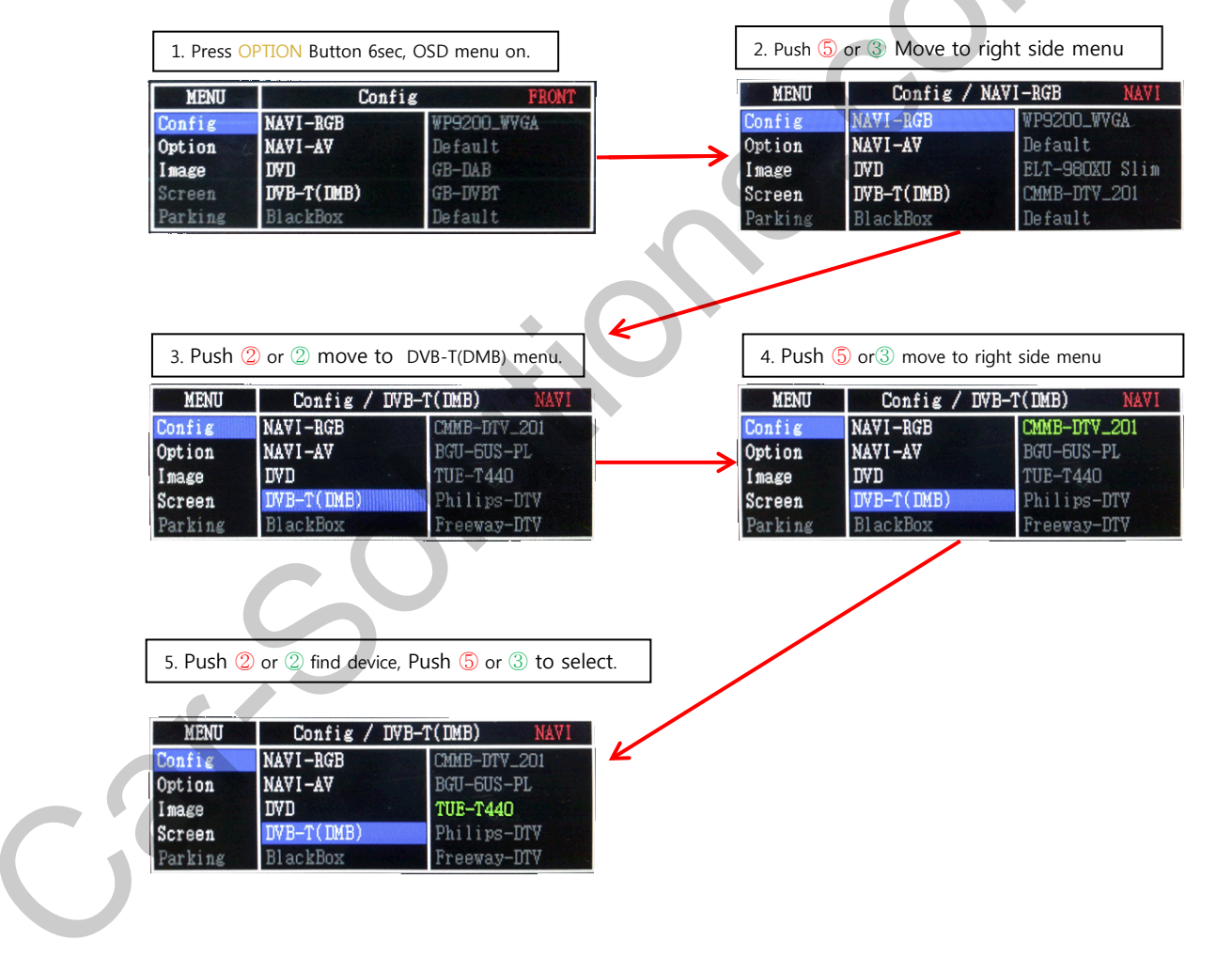

6.5"

BACK

OPTION

#### REAR Detect control

|           | MENU                   | RearCam-De                                                       | t                                                | REAR            |
|-----------|------------------------|------------------------------------------------------------------|--------------------------------------------------|-----------------|
|           | Config                 | RearCam-Type                                                     | ExtDevice                                        |                 |
| P         | Option                 | RearCam-Power                                                    | Auto                                             |                 |
|           | Image                  | RearCam-Det                                                      | PDC GEAR                                         | WIRE            |
| R         | Screen                 | FrontCam-Type                                                    | ExtDevice                                        |                 |
| N MON MON | Parking                | FrontCam-RcvOpt                                                  |                                                  | I Os            |
|           | Rear detec             | ct selection to OS                                               | D MENU                                           |                 |
|           | → GEAR :               | 'R'on, Enterre<br>'R'off, Release                                | everse mode<br>reverse mo                        | e<br>ode        |
|           | → PDC : Wa<br>Bi<br>Bi | ork as OEM (same a<br>itton LED on, Enter<br>itton LED off, Rele | as OEM)<br><sup>-</sup> reverse m<br>ease revers | ode<br>e mode   |
|           | WIRE : M<br>(          | lot use CAN<br>Connect rear detec:                               | t wire to R                                      | EAR LIGHT (+12V |
|           |                        |                                                                  |                                                  |                 |

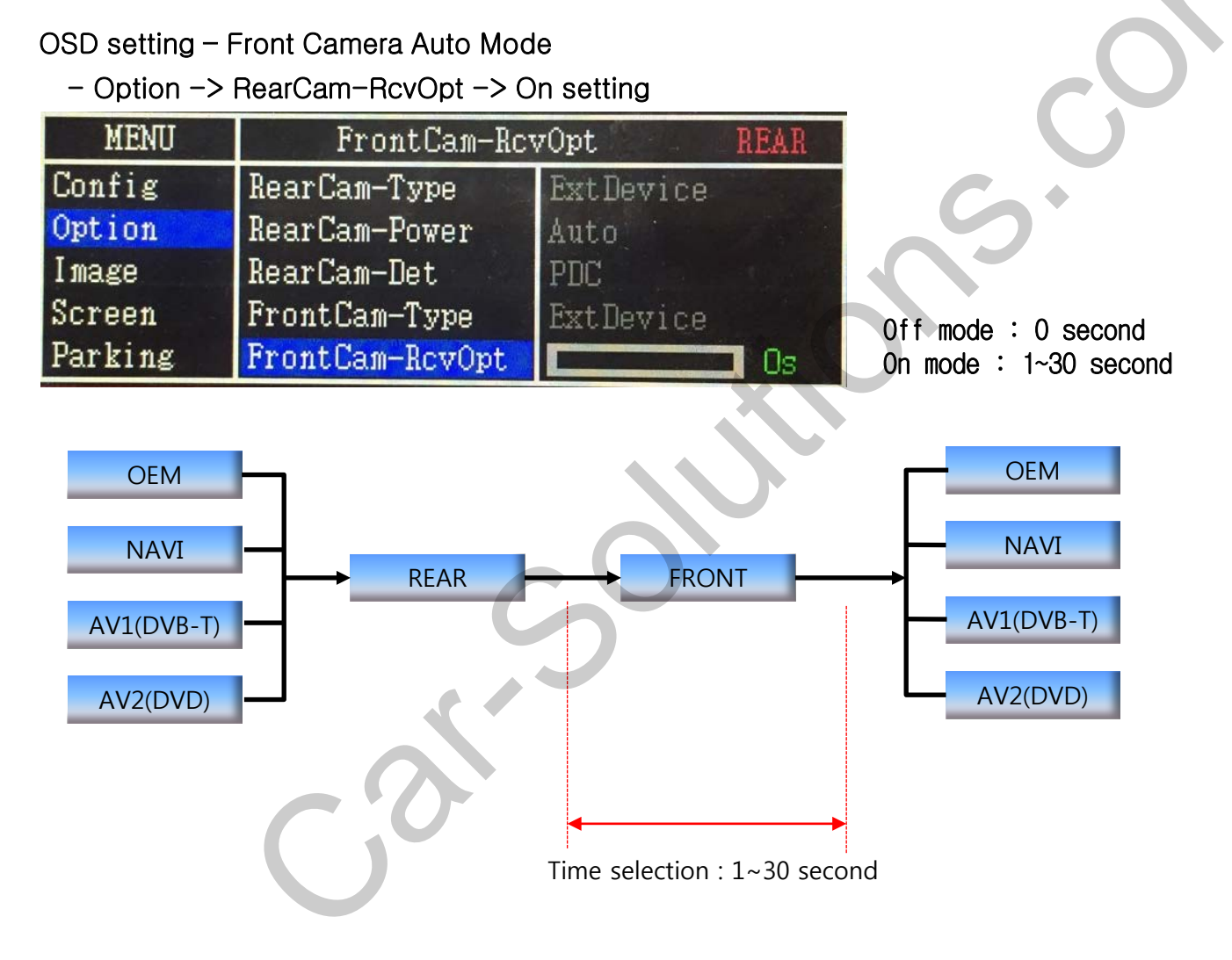

| First Menu | Second Menu    | Third Menu | Action                                     |  |
|------------|----------------|------------|--------------------------------------------|--|
|            | RearCam-Type   | OEM        | Original Camera                            |  |
|            |                | ExtDevice  | Use aftermarket Rear camera                |  |
|            |                | ON         | Rear camera get +12V consistently          |  |
|            | RearCam-Power  | AUTO       | Rear camera get +12V when reverse gear on  |  |
|            |                | OFF        | Shut out the power supply.                 |  |
|            | FrontCom Tuno  | OEM        | Original Camera                            |  |
| Option     | FrontCam-Type  | ExtDevice  | Use aftermarket Front camera               |  |
|            |                | ON         | Front camera get +12V consistently         |  |
|            |                | AUTO       | Front camera get +12V when reverse gear on |  |
|            |                | OFF        | Shut out the power supply.                 |  |
|            | BoarCam BoyOnt | ON         | Show Frontcam 25sec after rear mode.       |  |
|            | RearCam-RCVOpt | OFF        | Default                                    |  |
|            | Reset          | Excute     | Option Menu all Reset                      |  |

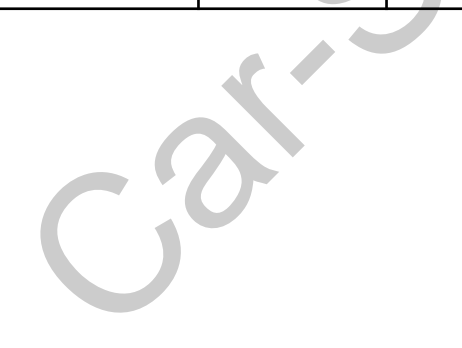

#### NAVI-RGB menu

| First Menu | Second Menu | Third Menu | Action                         |
|------------|-------------|------------|--------------------------------|
|            | Brightness  |            | Adjust the value of brightness |
|            | Contrast    |            | Adjust the value of contrast   |
| Image      | Color-RED   |            | Adjust the value of RED        |
| Image      | Color-GREEN |            | Adjust the value of GREEN      |
|            | Color-BLUE  |            | Adjust the value of BLUE       |
|            | Reset       | Excute     | Option Menu all Reset          |

#### DVD,DVB-T(DMB),NAVI-AV,REAR,FRONT menu

| First Menu | Second Menu | Third Menu | Action                         |
|------------|-------------|------------|--------------------------------|
|            | Brightness  |            | Adjust the value of brightness |
|            | Contrast    |            | Adjust the value of contrast   |
| maga       | Saturation  |            | Adjust the value of Saturation |
| image      | Hue         |            | Adjust the value of Hue        |
|            | Sharpness   |            | Adjust the value of Sharpness  |
|            | Reset       | Excute     | Option Menu all Reset          |

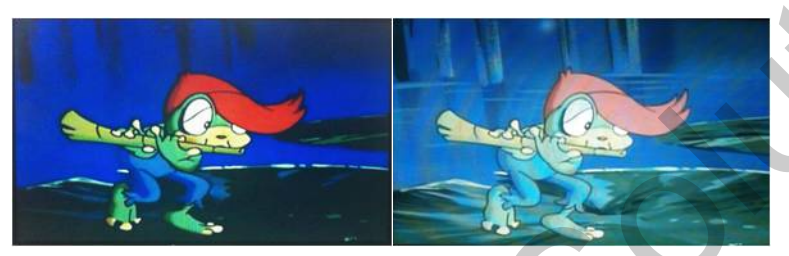

<sup>&</sup>lt;< Brightness >>

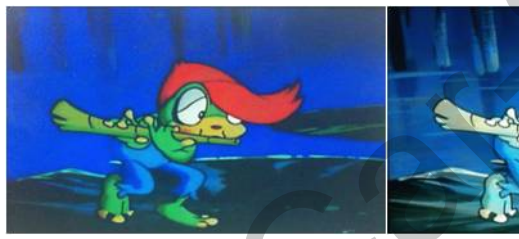

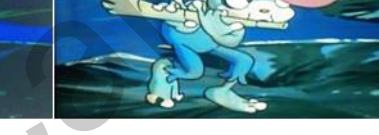

<< Contrast >>

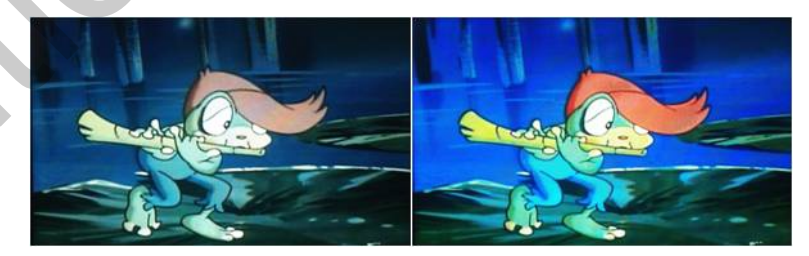

<< Saturation >>

#### OSD Setting- Screen Mode

- Horizontal
- Vertical
- Scaler X Up
- Scaler X Down
- Scaler Y Up
- Scaler Y Down

| MENU    | Screen       |                     | (AVI |
|---------|--------------|---------------------|------|
| Config  | Horizontal   |                     | 50   |
| Option  | Vertical     |                     | 50   |
| Image   | Scale X Up   |                     | 50   |
| Screen  | Scale X Down |                     | 50   |
| Parking | Scale Y Up   | Arterten Billenenen | 50   |

## Install Manual

#### 1. Installation Power, CAN Connection

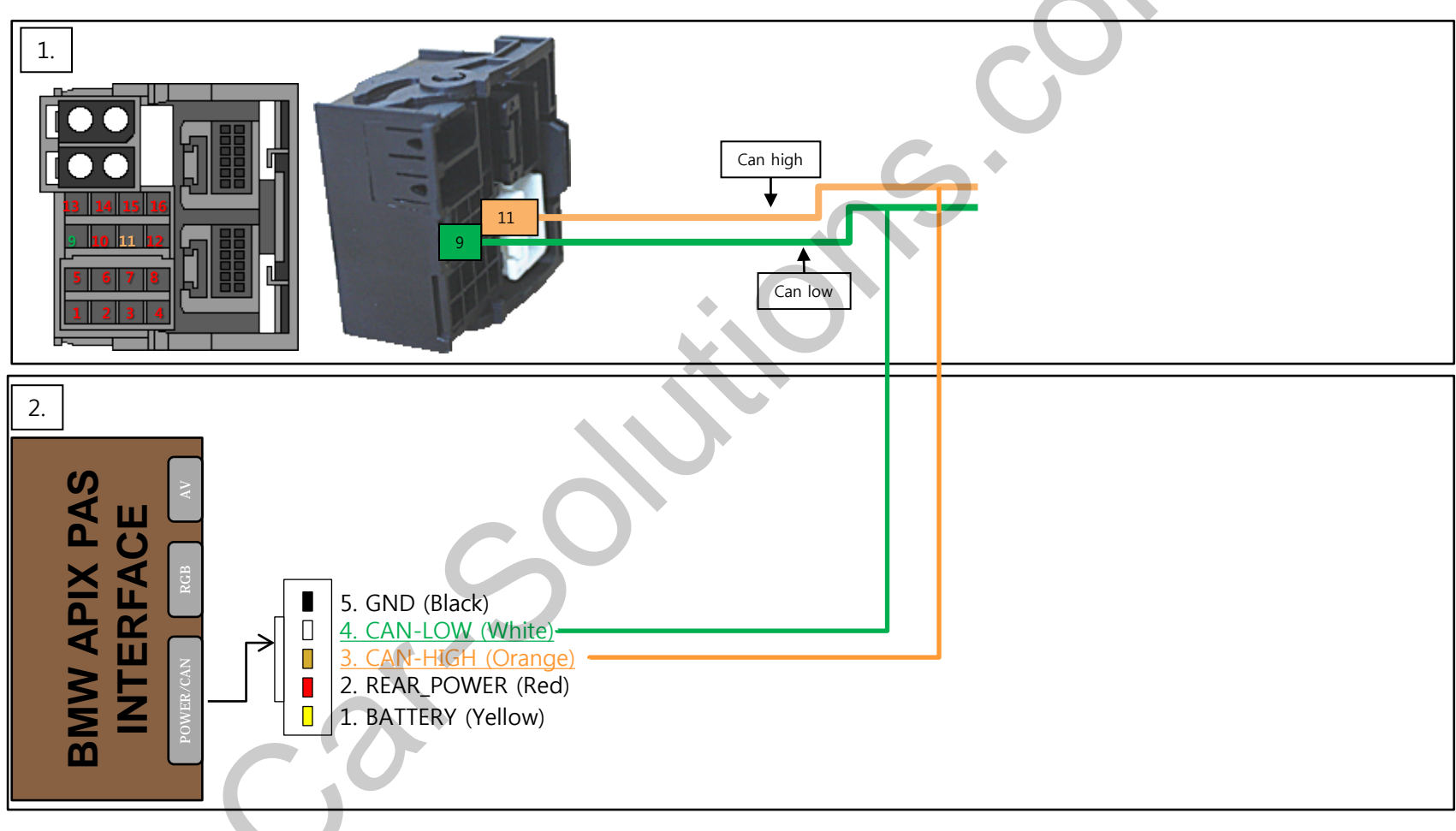

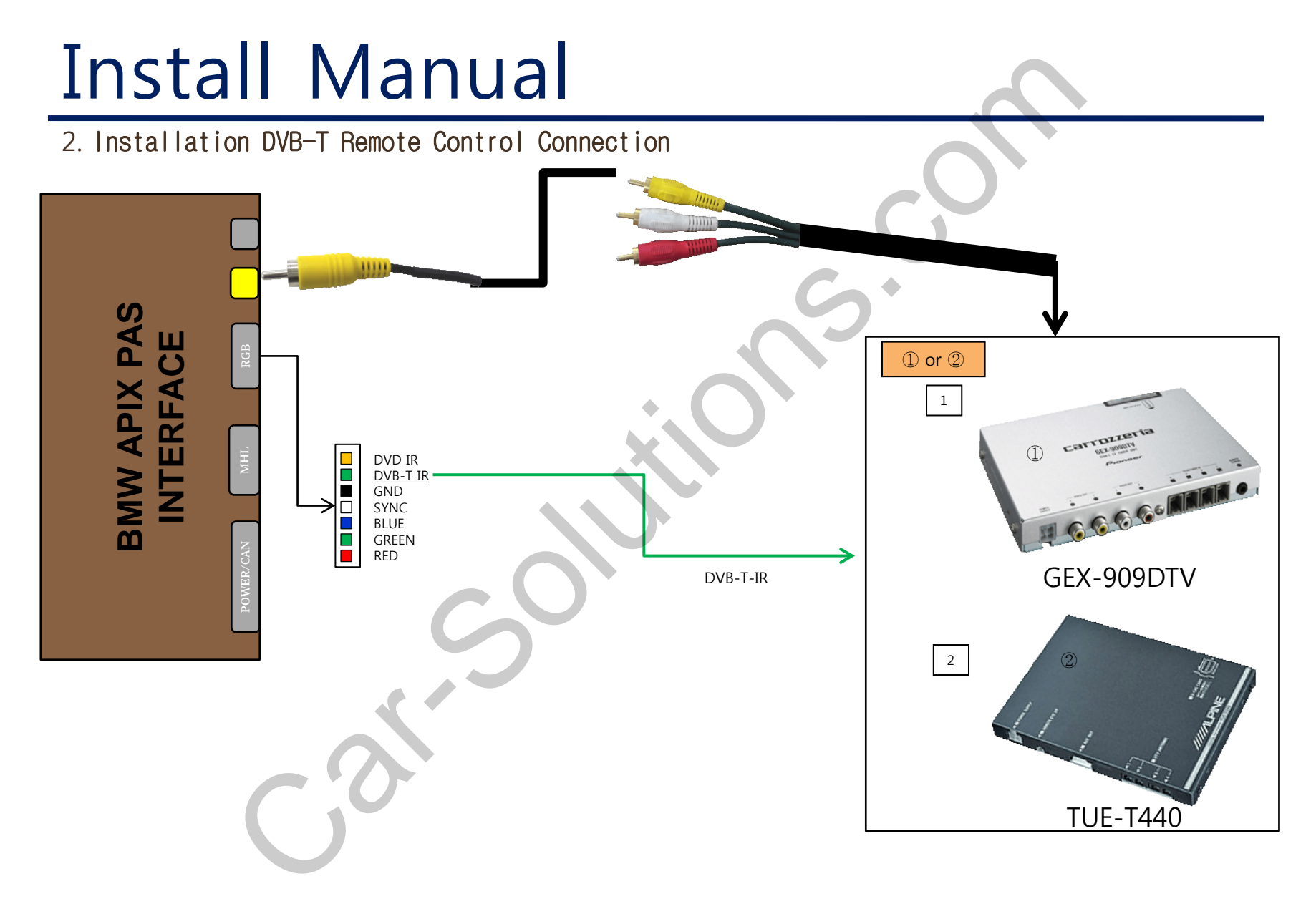

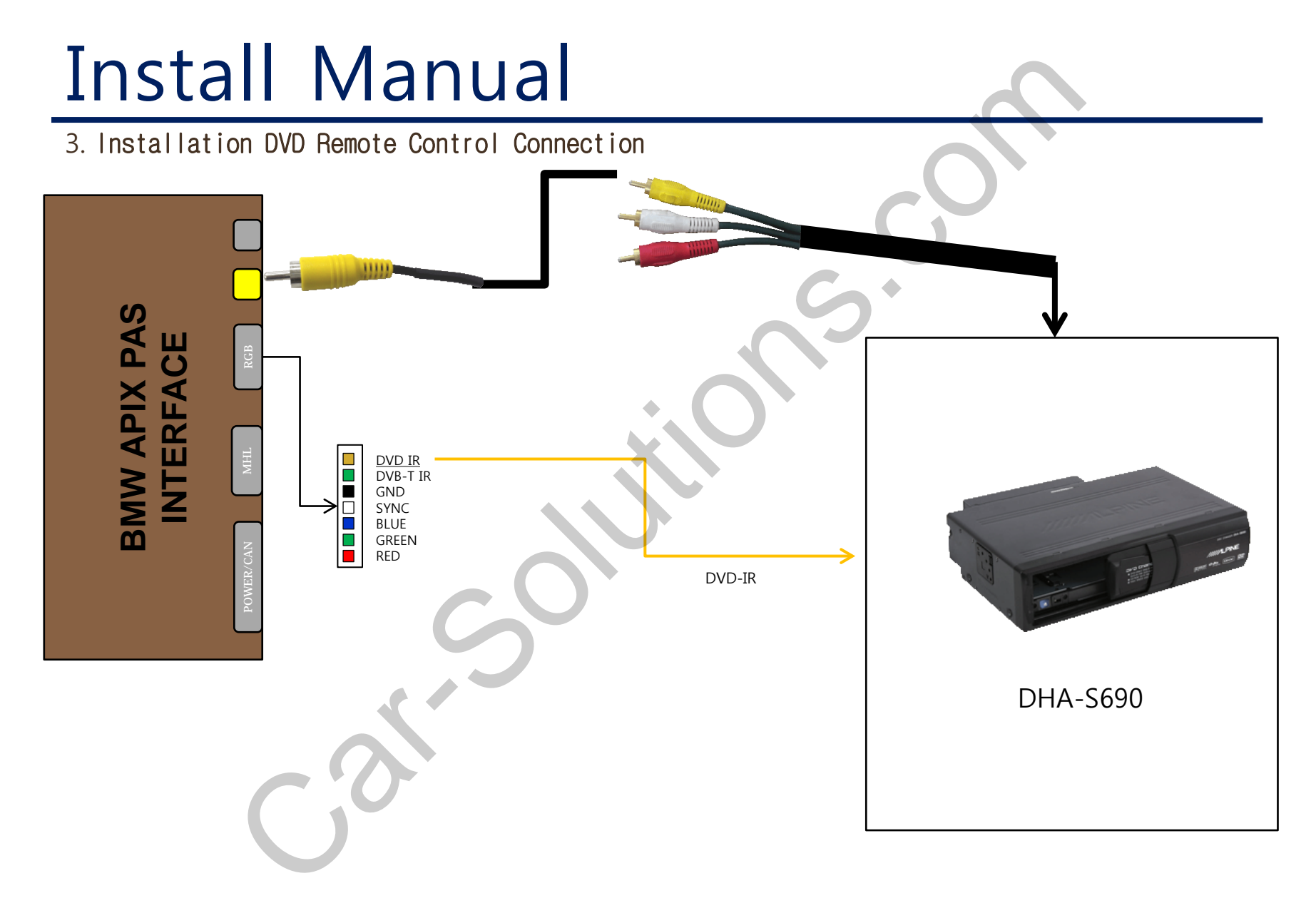

## Install Manual

4. Installation External Reverse(Rear) Camera Connection : OSD Screen selection CAN

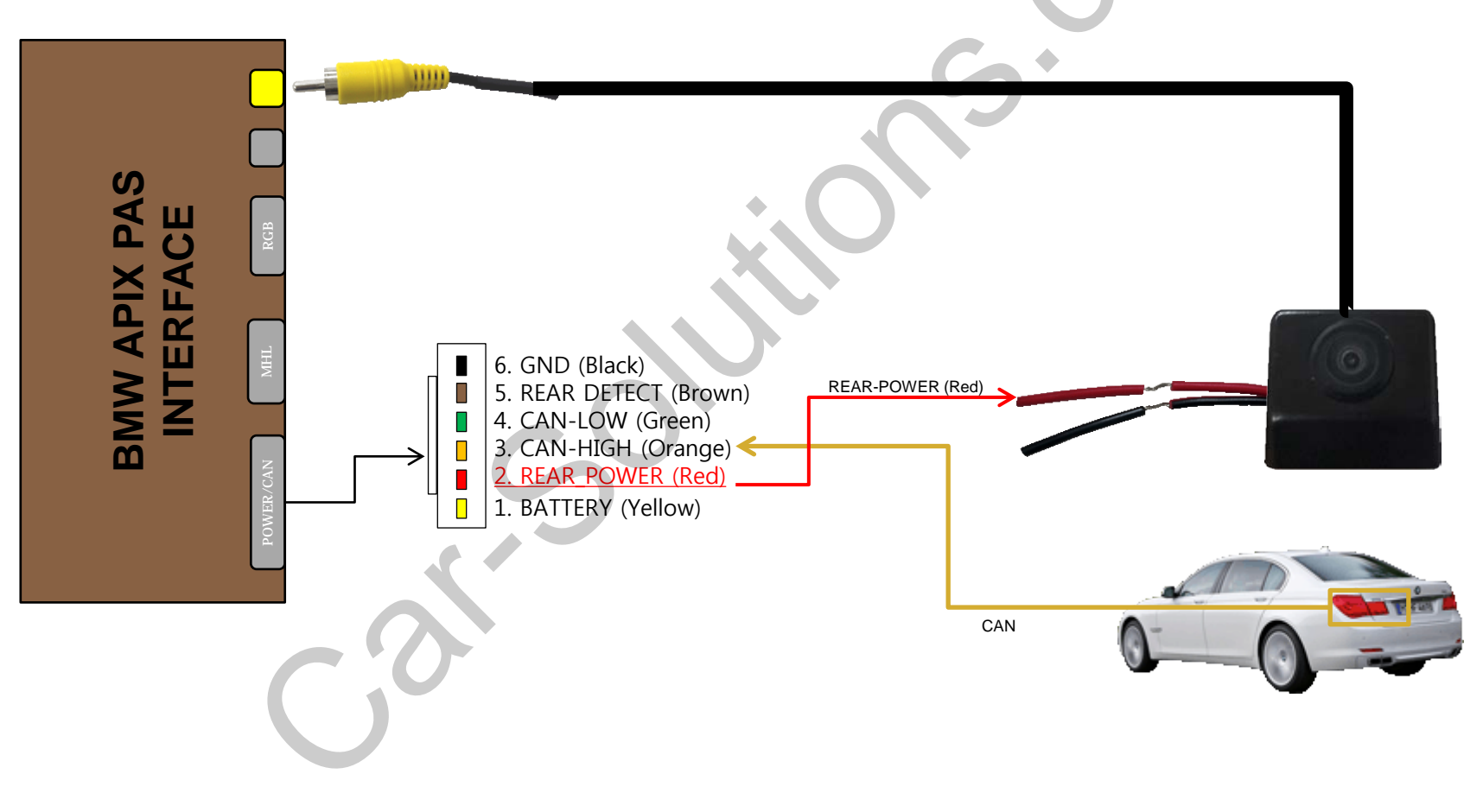

### Install Manual – 8.8"

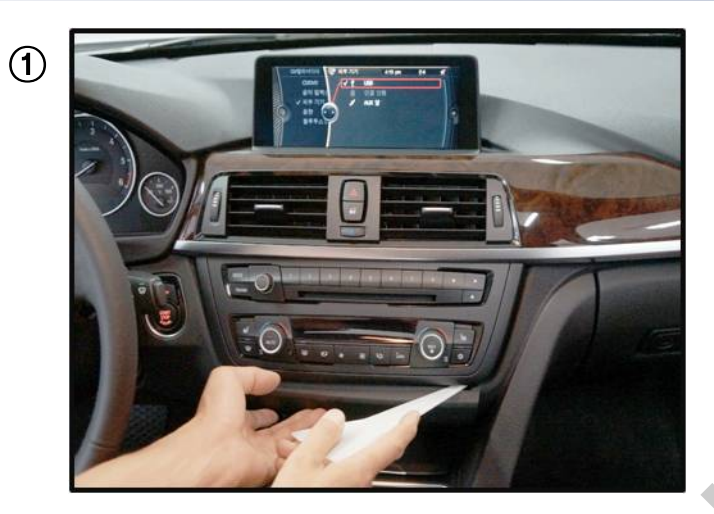

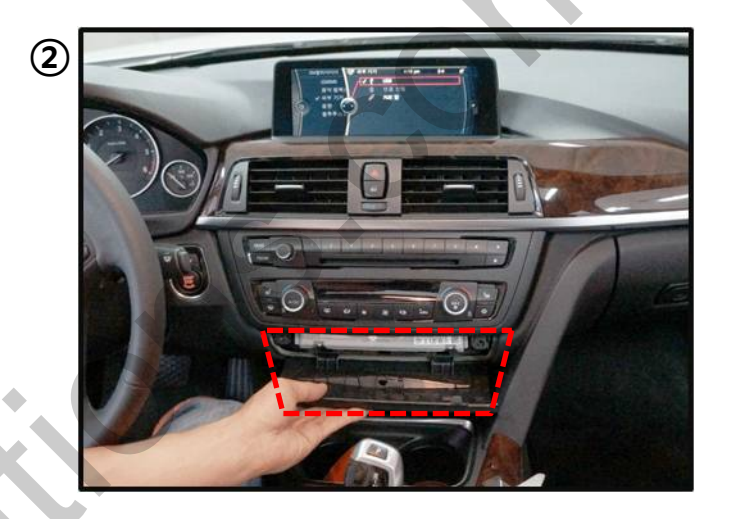

3

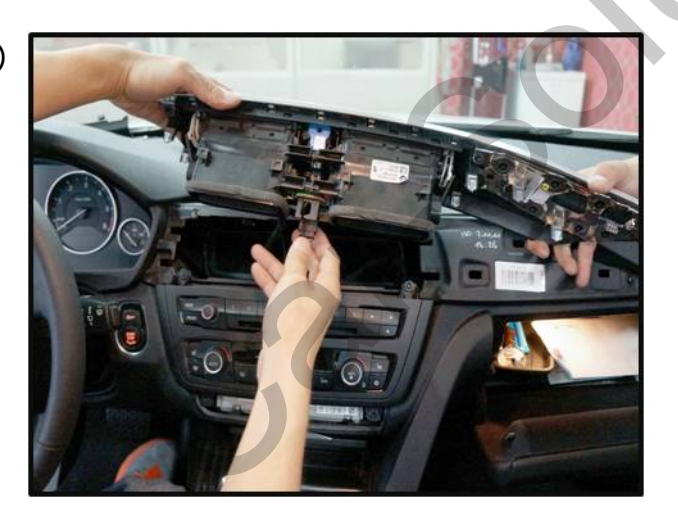

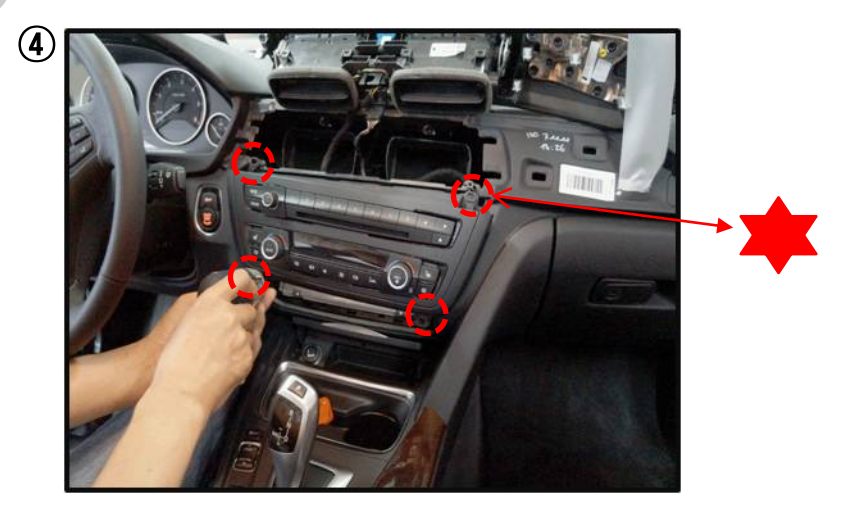

### Install Manual – 8.8"

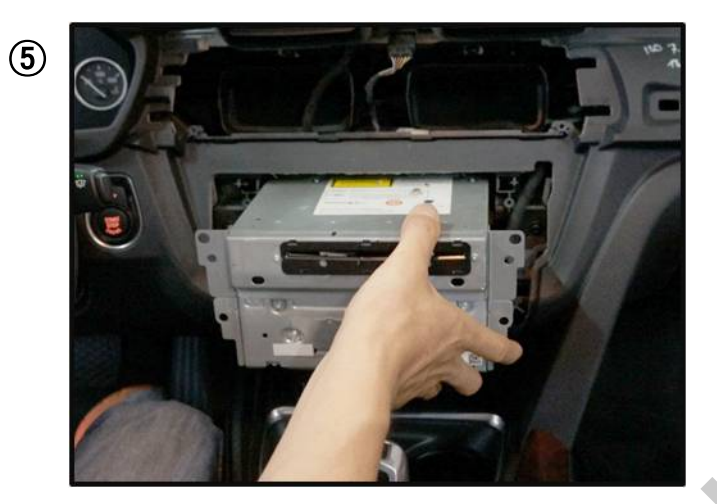

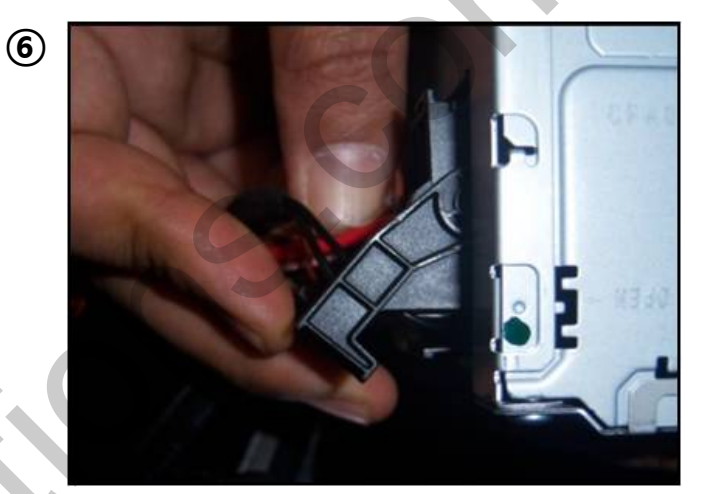

Take out OEM Power Cable

 $\bigcirc$ 

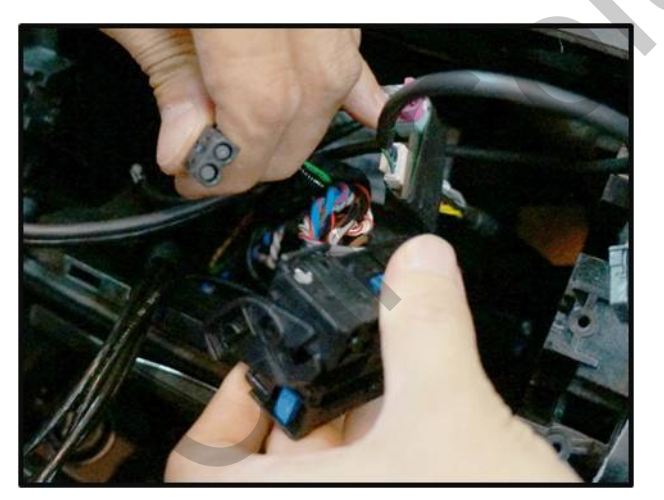

support Maye MOST Cable to Our connector

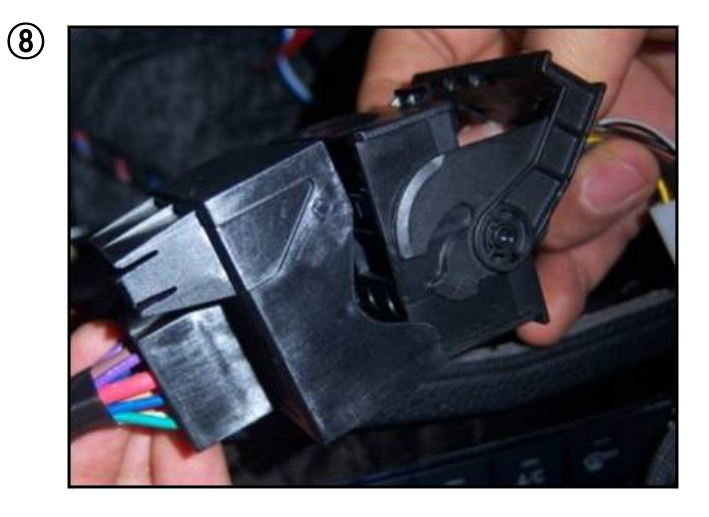

### Install Manual – 8.8"

9

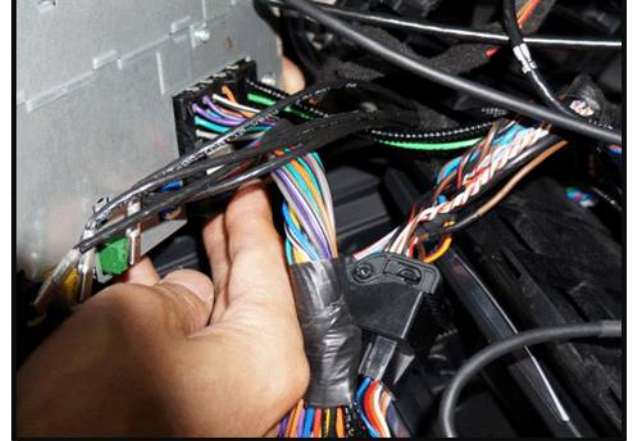

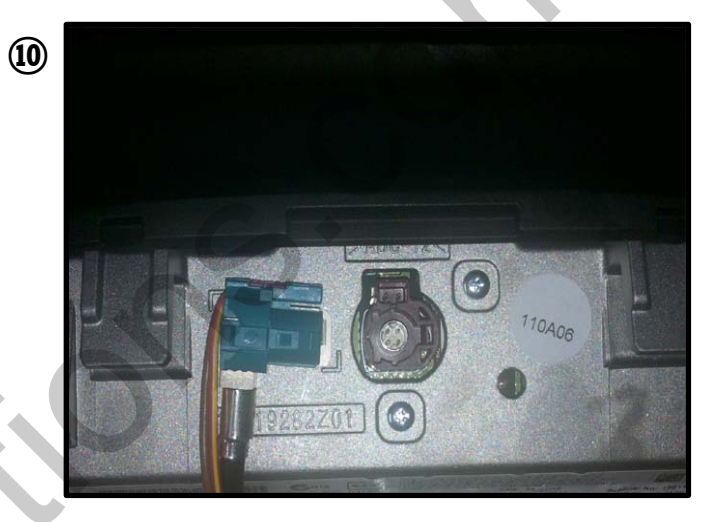

### Install Manual – 6.5"

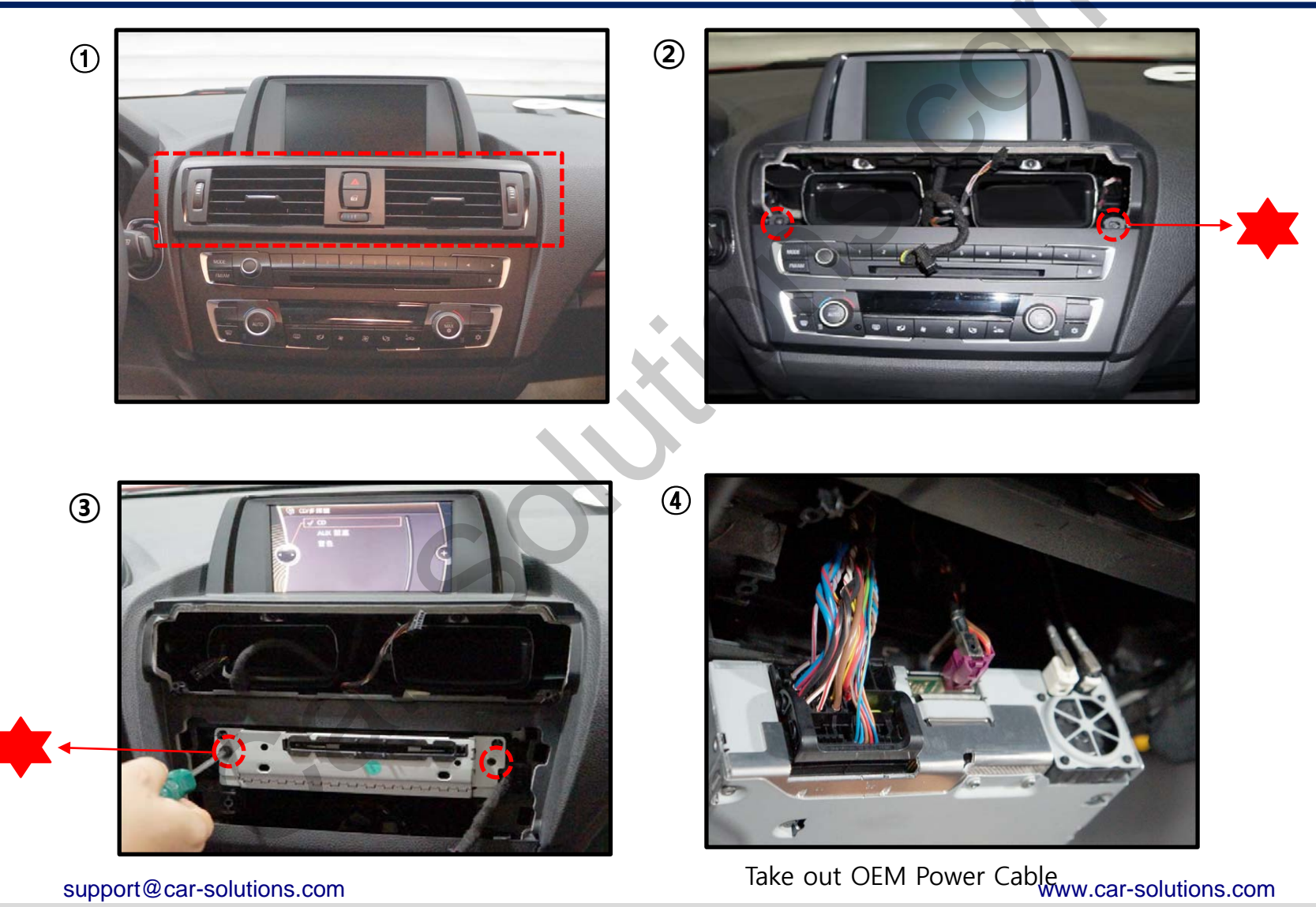

### Install Manual – 6.5

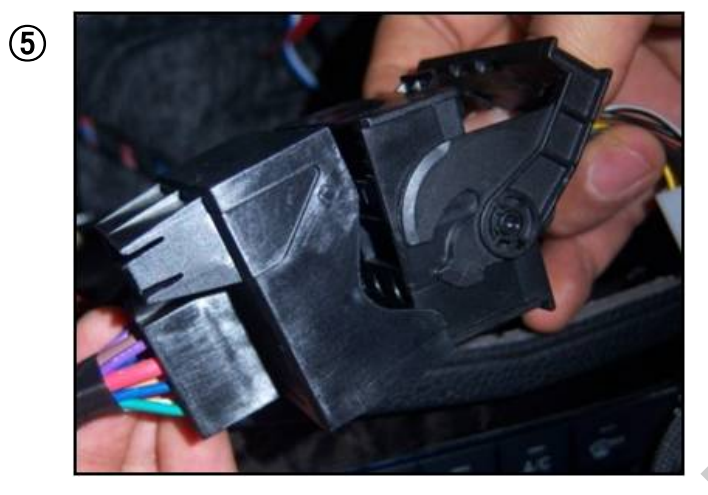

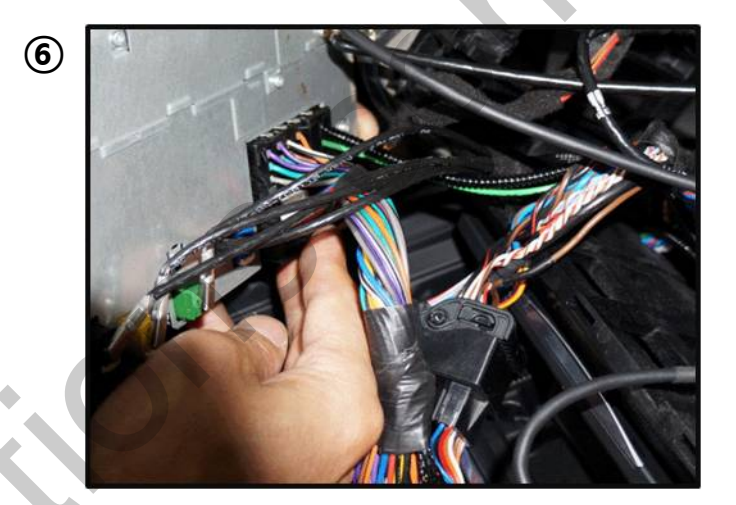

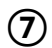

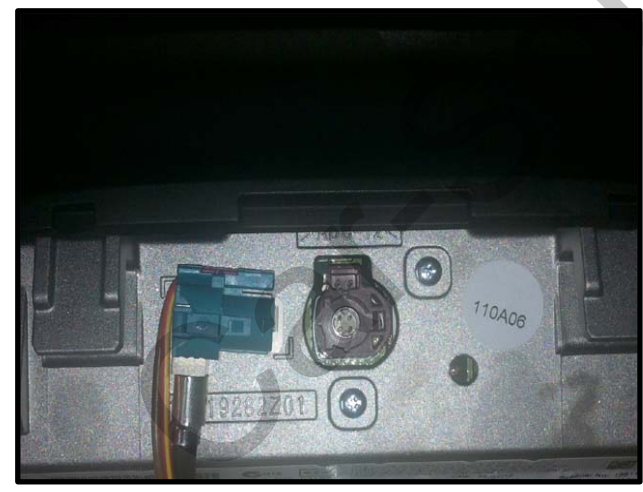

# Q & A

- 1. If Interface has a problem, Please check LED.
  - ACC on (12v), If Interface does not have a problem; GREEN LED is blinking every 1 sec..
  - RED LED is turn on (not blinking), Interface has a problem.
  - RED LED is turn off every 1 sec, there is no input.
  - RED LED and GREEN LED both are not turn on, check the CAN or ACC connection.
- 2. Q : LCD screen black
  - A : LVDS Cable problem or, connection problem.
- 3. When DTV or DVD mode, cannot control with I-Drive
  - Check IR cable, and DTV or DVD device's ground cable and Interface ground cable join together with using extra cable.
  - Check device in OSD menu

# Q & A (HDMI TO RGB)

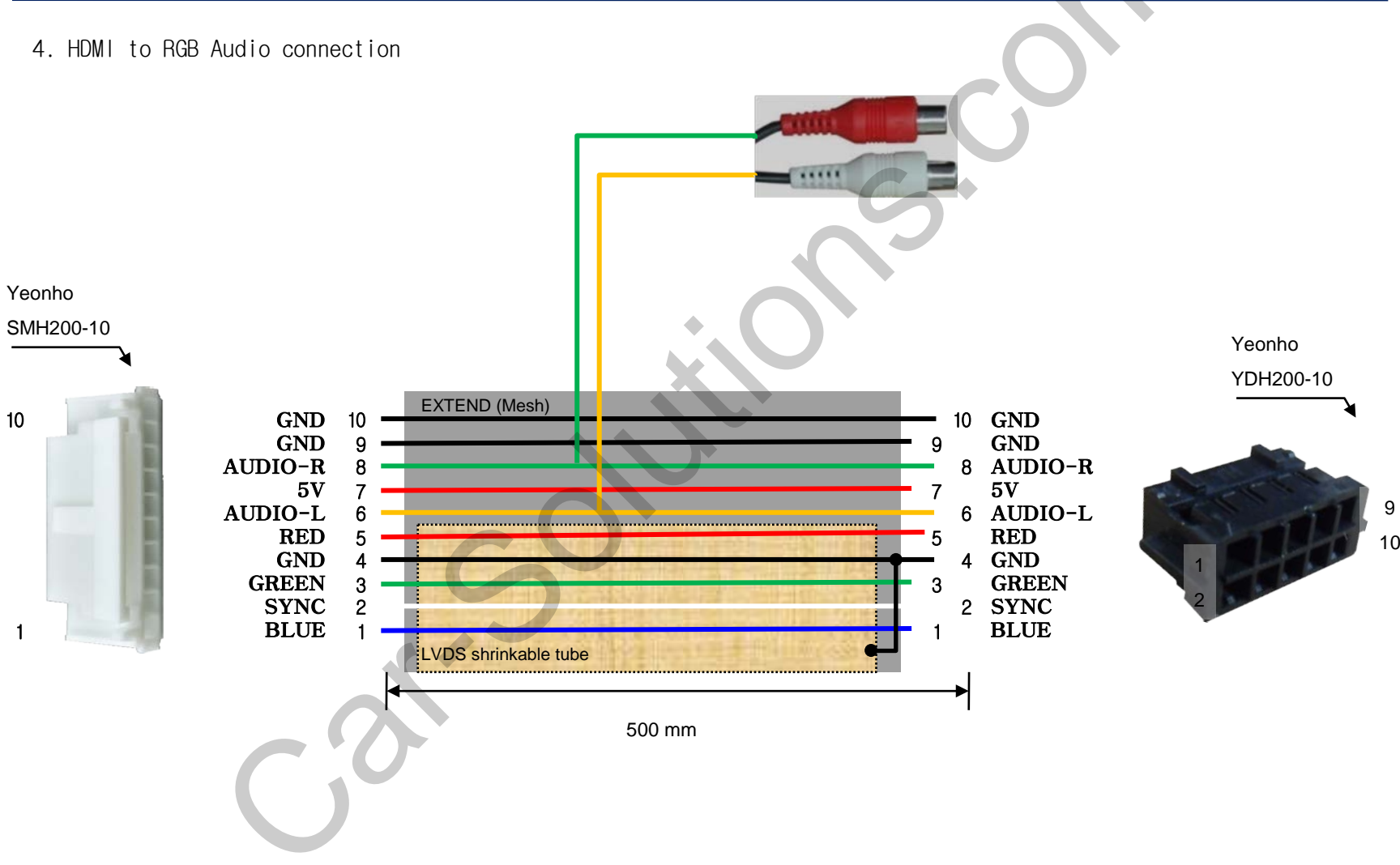